## forling KUNDEN-APP

Die wichtigsten Funktionen im Überblick

forlinQ kann auf jedem Gerät mit IOS oder Android geladen werden. Ohne Scanfunktionen kann forlinQ auch in jedem Browser als WEB-Anwendung genutzt werden.

forling

Erhaltlich im JETZT BEI App Store Coogle play

# forino

## WIE ERHALTE ICH INFORMATIONEN ZU EINEM TITEL

forling

| Barcode Scann |       | Bella     |      | Idaus       |
|---------------|-------|-----------|------|-------------|
| Reklan        | natio | n         |      | hr anzeiger |
| Kennz.        | Тур   | Titel     | Anz. | Status      |
| 1016468       | LF    | Horseland | 1    | offen       |
| 1016466       | LF    | NGZ 1 Mo  | 1    | Gutgesch    |
| 1016466       | LF    | Sözcü Mo. | 1    | Gutgesch    |
| ~ ~           |       |           |      | Done        |
| Rolla         |       | Bellst    |      |             |

Schritt 1: Titeleingabe über die Startseite bzw. das Dashboard. Hier am Beispiel "Bella".

| [≡ |                                    | for                                                   | linq                                                                             |         | KD                             |
|----|------------------------------------|-------------------------------------------------------|----------------------------------------------------------------------------------|---------|--------------------------------|
| s  | luche                              |                                                       |                                                                                  |         |                                |
| [  | Bella                              |                                                       | Titel/O                                                                          | bjnr    | Vdznr                          |
|    |                                    |                                                       |                                                                                  |         |                                |
| 0  | Dbjektliste                        |                                                       |                                                                                  |         |                                |
| c  | Objektliste                        | 10 E                                                  | inträge anzeig<br>Titel                                                          | en<br>v | VKP 0                          |
| c  | Objektliste<br>Objnr   <br>357     | 10 E<br>Vdznr 0<br>5351                               | inträge anzeig<br>Titel<br>Bella                                                 | en<br>¥ | <b>VKP</b> ()<br>1,49          |
| c  | Objektliste Objnr                  | 10 E<br>Vdznr 0<br>5351<br>17025                      | inträge anzeig<br>Titel<br>Bella<br>Bella Sara                                   | en<br>V | VKP ()<br>1,49<br>3,99         |
| c  | Objektliste Objnr  357 26010 60637 | 10 E<br>Vdznr 5351<br>17025<br>0                      | intrāge anzeig<br>Titel<br>Bella<br>Bella Sara<br>Bella German                   | en<br>V | VKP ()<br>1,49<br>3,99<br>9,99 |
| c  | Objektliste Objnr  357 26010 60637 | 10 C E<br>Vdznr 0<br>5351<br>17025<br>0<br>1 bis 3 vo | inträge anzeige<br>Titel<br>Bella<br>Bella Sara<br>Bella German<br>m 3 Einträgen | en<br>¥ | VKP ()<br>1,49<br>3,99<br>9,90 |

Schritt 2: Titel aus der Übersicht wählen und per Klick öffnen.

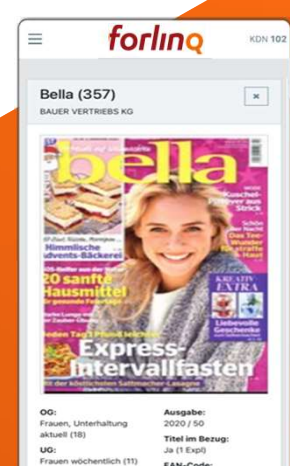

Schritt 3: Alle Informationen werden Ihnen inkl. Cover präsentiert.

#### = forling

Ausgabe:

2022 / 13

Ja (3 Expl)

EAN-Code:

Titel im Bezug:

4194909701390

Einkaufspreis: 1,0612 €

Verkaufspreis:

1,39 €

curasoft10 102

appInh

OG: TV-Programm (8) UG: TV-Programm 14täglich (15) Erscheinungsweise: 14-täglich Erscheinungstag: Donnerstag

Altersfreigabe: ohne

EVT: 09.06.2022

Remissionsdatum: 28.06.2022

#### Nachbestellung

| -10    | -1     | 0     | +1      | +10 | Senden |
|--------|--------|-------|---------|-----|--------|
| Bezugs | swunso | ch    |         |     |        |
| -10    | -1     | 3     | +1      | +10 | Senden |
|        |        | Bezug | a lösch | en  |        |

- Das Erfassungsfeld f
  ür eine Nachlieferung oder Bezugsmenge befindet sich unter den Titelinformationen.
- Der aktuelle Bezug ist bereits voreingetragen
- Nach Eingabe der Wunschmenge per +/- einfach auf "Senden" klicken.
- ACHTUNG! Die Eingabe von Nachlieferungen und Bezugsänderungen müssen nacheinander erfolgen. Diese können nicht zeitgleich erfasst werden.

 ACHTUNG! Mit "Bezug beenden" setzen Sie den Bezug auf "Null" und Sie erhalten zur nächsten Folge <u>keine</u> Exemplare des Objekts! WIE ERFASSE ICH NACHLIEFERUNGEN ODER BEZUGSWÜNSCHE

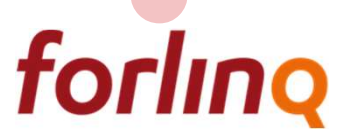

#### = forling

| Nachlieferung mehr anzeigen      |        |      |                       |          |
|----------------------------------|--------|------|-----------------------|----------|
| Titel                            | Folge  | Expl | Status                | Erf.     |
| Micky Maus<br>präsentiert        | 22/39  | 2    | in<br>Lief./geliefert | 21.05.22 |
| Rheinskaja<br>Gazeta             | 22/20  | 2    | Vormerkung            | 20.05.22 |
| Brigitte                         | 22/11  | 3    | in<br>Lief./geliefert | 19.05.22 |
| Geolino Extra                    | 22/94  | 1    | Vormerkung            | 19.05.22 |
| Women's<br>Wellness              | 22/2   | 5    | in<br>Lief./geliefert | 18.05.22 |
| Frau im<br>Spiegel               | 22/21  | 10   | in<br>Lief./geliefert | 18.05.22 |
| Killer Sudoku                    | 22/6   | 2    | in<br>Lief./geliefert | 18.05.22 |
| UEFA Woman<br>EURO 2022<br>Tüten | 22/1   | 36   | in<br>Lief./geliefert | 17.05.22 |
| Fortnite Series<br>2 Starter-Set | 21/1   | 1    | in<br>Lief./geliefert | 16.05.22 |
| Lego Jurassic<br>World TC        | 21/1   | 50   | in<br>Lief./geliefert | 16.05.22 |
| Frau im<br>Spiegel               | 22/20  | 3    | in<br>Lief./geliefert | 16.05.22 |
| Der                              | 22/208 | 1    | nicht mehr            | 14.05.22 |

| Der     | 22/208 | 1 | nicht mehr     | 14:06:22 |
|---------|--------|---|----------------|----------|
| Spiegel |        |   | Lief./geliefer | 5        |
| Frau im | 22/20  | 3 | in.            | 16.05.22 |
| DI MAN  |        |   | Lief./gelieter | £        |
|         | 21/1   |   |                | 16.05.22 |

Titel auf Lager erhält den Status: In Lief./geliefert Sie können erkennen, dass der Titel auf dem Weg ist oder Sie ihn schon erhalten haben

- Titel <u>nicht</u> auf Lager erhält den Status: Vormerkung Wir bemühen uns den Titel noch zu bekommen und ihn nachzuliefern
- Sollten Sie die Vormerkung nicht mehr benötigen, können Sie diese im Menüpunkt Nachlieferung jederzeit wieder löschen
- Aus Vormerkung wird In Lief./geliefert Wenn wir den Titel noch beschaffen konnten, ändert sich der Status wie oben
- Aus Vormerkung wird nicht mehr lieferbar

Sollte es nicht mehr möglich sein, den Titel nachzuliefern, können Sie am Status erkennen, dass Sie den Titel nicht mehr erhalten

#### STATUS DER NACHLIEFERUNGEN AUF DEM DASHBOARD

forling

### WO FINDE ICH MEINE DOKUMENTE

forling

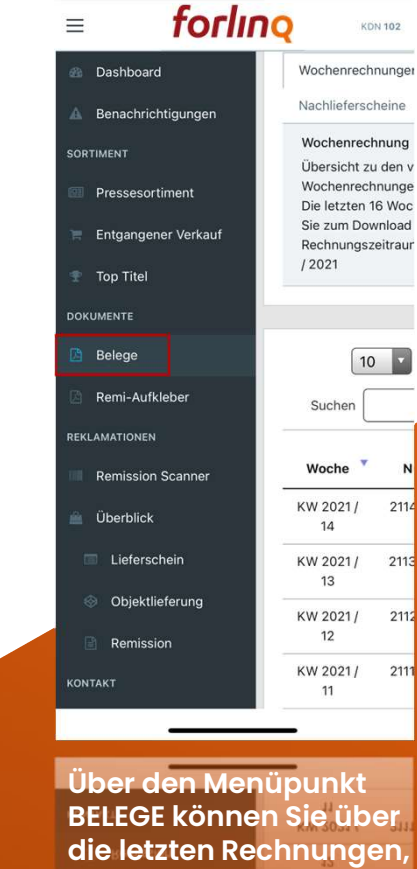

Über den Menüpunkt BELEGE können Sie über die letzten Rechnungen, Liefer-, Nachlieferungsund Remissionsscheine verfügen. = forling

KDN 102

|                                                                 |                                        | 7                                                         |                                             |
|-----------------------------------------------------------------|----------------------------------------|-----------------------------------------------------------|---------------------------------------------|
| Wochenrech                                                      | nnungen                                | Liefer                                                    | scheine                                     |
| Nachlieferso                                                    | cheine                                 | Remissi                                                   | onschein                                    |
| Wochenred                                                       | hnung                                  |                                                           |                                             |
| Übersicht z                                                     | u den verg                             | gangener                                                  | 1                                           |
| Wochenrec                                                       | hnungen.                               |                                                           |                                             |
| Die letzten                                                     | 16 Woche                               | nrechnur                                                  | igen stehen fi                              |
| Sie zum Do                                                      | wnload be                              | reit.                                                     |                                             |
| Rechnungs                                                       | zeitraum:                              | KW52/2                                                    | 020 bis KW14                                |
| / 2021                                                          |                                        |                                                           |                                             |
| 10                                                              | D 🔽 Eir                                | nträge an                                                 | zeigen                                      |
| [10<br>Suchen [                                                 | D Eit                                  | nträge an                                                 | zeigen                                      |
| 10<br>Suchen                                                    | D Ein                                  | nträge an<br>9                                            | zeigen                                      |
| 10<br>Suchen (<br>Woche                                         | D Ein<br>Re<br>Nun                     | nträge an<br>g                                            | zeigen                                      |
| II<br>Suchen<br>Woche<br>KW 2021/                               | D Eit<br>Re<br>Nun<br>211403           | nträge an<br>9<br>11mer<br>505814                         | zeigen<br>Downloa<br>211405058              |
| 10<br>Suchen (<br>Woche *<br>KW 2021 /<br>14                    | Eit<br>Re<br>Nun<br>21140              | nträge an<br><b>g</b><br>1 <b>mer</b><br>505814           | zeigen<br>Downloa<br>211405058              |
| [1]<br>Suchen (<br>Woche<br>KW 2021/<br>14<br>KW 2021/          | 2 Eir<br>Re<br>Nun<br>211409           | nträge an<br>9<br>1mer<br>505814                          | zeigen<br>Downloa<br>211405055<br>211305055 |
| [10]<br>Suchen [<br>Woche *<br>KW 2021/<br>14<br>KW 2021/<br>13 | 2 Eii<br>Re<br>Nun<br>211405<br>211305 | nträge an<br><b>g</b><br>1 <b>mer</b><br>505814<br>505936 | zeigen<br>Downloa<br>211405056<br>211305055 |

In der Spalte DOWNLOAD den gewünschten Beleg anklicken.

|                                                                                                    |                                                                                                    |                                                                                                    |                                                          |                                                                                                    |                                                                                                |                                                                                                    | Π I                                                                                                    |
|----------------------------------------------------------------------------------------------------|----------------------------------------------------------------------------------------------------|----------------------------------------------------------------------------------------------------|----------------------------------------------------------|----------------------------------------------------------------------------------------------------|------------------------------------------------------------------------------------------------|----------------------------------------------------------------------------------------------------|----------------------------------------------------------------------------------------------------|
|                                                                                                    |                                                                                                    |                                                                                                    |                                                          |                                                                                                    |                                                                                                |                                                                                                    |                                                                                                    |
| Liefernt<br>Kunden-                                                                                                    | Nr. 10                                                                                                    | 5/010                                                                                                    |                                                          |                                                                                                    |                                                                                                | OG                                                                                                    | TRADO                                                                                                    |
|                                                                                                    |                                                                                                    |                                                                                                    |                                                          |                                                                                                    |                                                                                                | ~                                                                                                    |                                                                                                    |
|                                                                                                    |                                                                                                    |                                                                                                    |                                                          |                                                                                                    |                                                                                                |                                                                                                    | Banker Landbarr                                                                                                    |
| OTMOD SHIEL                                                                                                    | 6 Co. XII / News                                                                                                    | unteres \$ 1 \$ 12                                                                                                    | The sector                                               | _                                                                                                    |                                                                                                |                                                                                                    | Part ( parties                                                                                                    |
|                                                                                                    |                                                                                                    |                                                                                                    |                                                          |                                                                                                    |                                                                                                |                                                                                                    | Table Lines                                                                                                    |
| Remason L                                                                                                    | eleschein                                                                                                    |                                                                                                    |                                                          |                                                                                                    |                                                                                                |                                                                                                    | Statistics in the second second                                                                                                    |
| Horpotweg                                                                                                    | 15                                                                                                    |                                                                                                    |                                                          |                                                                                                    |                                                                                                |                                                                                                    | ALL COMPLEX.                                                                                                    |
| 51375 Level                                                                                                    | kasen                                                                                                    |                                                                                                    |                                                          |                                                                                                    |                                                                                                |                                                                                                    | and hereit                                                                                                    |
|                                                                                                    |                                                                                                    |                                                                                                    |                                                          |                                                                                                    |                                                                                                |                                                                                                    |                                                                                                    |
|                                                                                                    |                                                                                                    |                                                                                                    |                                                          |                                                                                                    |                                                                                                |                                                                                                    | State of Contesting                                                                                                    |
|                                                                                                    |                                                                                                    |                                                                                                    |                                                          |                                                                                                    | 12111110                                                                                       |                                                                                                    | Sale (19.10)                                                                                                    |
| echnung                                                                                                    | 1                                                                                                    | 11 No. 10 / M                                                                                                    | 2024                                                     |                                                                                                    | Rechnun                                                                                        | ge-Nr.: 21<br>gedsture: 11                                                                                                    | 04.2021 / KW 14                                                                                                    |
|                                                                                                    |                                                                                                    |                                                                                                    |                                                          |                                                                                                    |                                                                                                |                                                                                                    |                                                                                                    |
| Aviage                                                                                                    |                                                                                                    | Mar Gri<br>Vers                                                                                                    | Autoraia                                                 | No Teactor                                                                                                    |                                                                                                | Ernaufaprese                                                                                                    | TUR .                                                                                                    |
| 0000                                                                                                    | Turnation<br>\$33                                                                                                    | 100.77                                                                                                    | 4440a.7                                                  | 10% stre Mad                                                                                                    | 71.30                                                                                          | 2.481.87                                                                                                    | 2 Marti proprio                                                                                                    |
|                                                                                                    |                                                                                                    | 108.77                                                                                                    | .3.310                                                   | 140                                                                                                    | .71.80                                                                                         | 14111                                                                                                    |                                                                                                    |
|                                                                                                    |                                                                                                    |                                                                                                    |                                                          |                                                                                                    | 1977                                                                                           |                                                                                                    |                                                                                                    |
| vetilee                                                                                                    |                                                                                                    |                                                                                                    |                                                          |                                                                                                    |                                                                                                |                                                                                                    |                                                                                                    |
| Subactive Ball                                                                                                    | 45                                                                                                    |                                                                                                    | -                                                        | 1.00                                                                                                    | -                                                                                              |                                                                                                    |                                                                                                    |
| an Netl.                                                                                                    |                                                                                                    |                                                                                                    | _                                                        |                                                                                                    | -                                                                                              |                                                                                                    |                                                                                                    |
| utigt. Meth.                                                                                                    |                                                                                                    |                                                                                                    |                                                          |                                                                                                    |                                                                                                |                                                                                                    |                                                                                                    |
| utschriften ohre                                                                                                    | e Martie A. Art                                                                                                    | inge                                                                                                    |                                                          |                                                                                                    | -                                                                                              | 1,00                                                                                                    |                                                                                                    |
| elastungen ohn                                                                                                    | e Madil X Ar                                                                                                    | Lage                                                                                                    |                                                          |                                                                                                    |                                                                                                |                                                                                                    |                                                                                                    |
| u zahlender                                                                                                    | Betrag :                                                                                                    |                                                                                                    |                                                          |                                                                                                    | -                                                                                              |                                                                                                    | 0,00                                                                                                    |
|                                                                                                    |                                                                                                    |                                                                                                    |                                                          |                                                                                                    |                                                                                                |                                                                                                    |                                                                                                    |
|                                                                                                    |                                                                                                    |                                                                                                    | -                                                        |                                                                                                    |                                                                                                |                                                                                                    |                                                                                                    |
|                                                                                                    |                                                                                                    | A                                                                                                    |                                                          |                                                                                                    |                                                                                                | mication and                                                                                                    |                                                                                                    |
| r belage of the two<br>decision have been                                                                                                    | is for the                                                                                                    | to the second second                                                                                                    |                                                          | Salaria der Lasterium                                                                                                    | and its tark adaptic                                                                           | ne (pleater and<br>stragestar, he do                                                                                                    |                                                                                                    |
| internet in the local<br>internet internet internet                                                                                                    |                                                                                                    | An I Control of the I                                                                                                    |                                                          | (parat de palatica)<br>gen<br>el la del artícula                                                                                                    | nen de seis adaris<br>nen eligitet del (a                                                      | no photos da<br>nagazita la de                                                                                                    |                                                                                                    |
| n heringen die Falstrag<br>seinschlich derser Fals-<br>schlicher General einer<br>seinschlicher General Einer                                                                                                    | anterio de la construir de la construir de la construir de la construir de la construir de la construir de la c                                                                                                    | An Other Control of                                                                                                    |                                                          | (pert de lancos)<br>pert                                                                                                    | nom de teri adgete<br>en engene de (a                                                          | nen Laboratoria dial<br>Regionality fai dar                                                                                                    |                                                                                                    |
| internet filmer<br>States des filmer<br>Mantenens Fierd                                                                                                    | SALC:                                                                                                    | Automatical and the later<br>half and appropriate and the later<br>and the later and the later                                                                                                    | No. 1111 1                                               | (and al online)<br>gen<br>er al all eff. eff. eff.                                                                                                    | nen de teri adado<br>en engen de la                                                            | no (decision and                                                                                                    |                                                                                                    |
| alaya ikin ta                                                                                                    | ngantinga dia an<br>Inang (au p ao<br>ganta an dia lan lag<br>anan an anan an dia                                                                                                    | Automotive and Alex<br>Sectors and Alexandropy<br>Barran (1999) and Alexandropy<br>Reventions and A                                                                                                    |                                                          | (per de la construir<br>gen                                                                                                    | nen de ter oderfa                                                                              |                                                                                                    |                                                                                                    |
| nament form                                                                                                    | technung                                                                                                    | Antonio and An<br>Solari and Antonio<br>Solari and Antonio                                                                                                    |                                                          | (and an original<br>pr)                                                                                                    | na in the state of the                                                                         |                                                                                                    |                                                                                                    |
| Aniage zur R                                                                                                    | Scheung<br>bicheung<br>bins wie                                                                                                    | Norman and An                                                                                                    | 2007013<br>ve 1110 18                                    | ingen af ganger<br>an an an an an an an<br>Kuph                                                                                                    | ni in in station<br>ni in in in station<br>ni in in in station station<br>ni in 102            | QC                                                                                                    | TRADO                                                                                                    |
| Anlage zur R<br>Sunsul 21 kills                                                                                                    | Sechrung<br>Sechrung<br>Sechrung                                                                                                    | Marine and the barriers and the barriers                                                                                                    |                                                          | ана на онголо<br>на о на на на ок<br>кола<br>на                                                                                                    | n. 102<br>145:010                                                                              | Qc                                                                                                    | TRADO                                                                                                    |
| Anlage zur R<br>Benage zur R<br>Benage zur R<br>Benagen Lief                                                                                                    | lechnung<br>Gistern<br>Schnung<br>Schnung<br>Schlaum (1)<br>Innulsen<br>Ben                                                                                                    | Manuar and Re-                                                                                                    |                                                          | 2000 10 10 10 10 10 10 10 10 10 10 10 10                                                                                                    | n, in 102<br>145010                                                                            | QC                                                                                                    | TRADO<br>Sette 1                                                                                                    |
| Antiage set former for<br>any set of the set of the set of                                                                                                    | Schrung<br>Bei von den<br>Schrung<br>Bei von den<br>Bergen<br>Bergen                                                                                                    | Harris and An<br>Harris and An<br>Harris 2007                                                                                                    | Ventur<br>Ventur                                         | Kopa<br>Kopa<br>Honore<br>Kopa<br>Honore<br>Honore<br>Honore                                                                                                    | n 102<br>145:010                                                                               |                                                                                                    | Sette 1                                                                                                    |
| Antiage to the second second s                                                                                                    | Schnung<br>Schnung<br>Schnung<br>Bei seinen<br>Beinen<br>Beinen<br>Beinen<br>Beine st                                                                                                    | 4. 2001                                                                                                    | Verta                                                    | San a se an an<br>a a se an an an<br>Koh<br>H_<br>Unarra ( Sur)<br>an<br>San J7<br>San J7                                                                                                    | 102<br>145010                                                                                  |                                                                                                    | Setter 1                                                                                                    |
| Antiage of the second second s                                                                                                    | Sechnung<br>Beschnung<br>Bechnung<br>Beiter<br>Bereinen<br>Bereinen<br>Freisen<br>in 166 64 2027<br>In 166 64 2027<br>In 166 64 2027                                                                                                    | Manager (1997)<br>19 - Strengt (1997)<br>19 - Strengt (1997)<br>19 - Streng                                                                                                    | Ventaria da                                              | KgRa<br>KgRa<br>HL<br>HL<br>HL<br>HL<br>HL<br>HL<br>HL<br>HL<br>HL<br>HL<br>HL<br>HL<br>HL                                                                                                    | r. 102<br>145010                                                                               |                                                                                                    | 2TRADO<br>Sela 1<br>66                                                                                                    |
| Anaport Margaria Margaria<br>Margaria Margaria<br>Anaport Statement<br>Anaport Statement<br>Anap                                                                                                    | Sechnung<br>Görle von Hi<br>Werchen<br>Bereinen<br>Tri 66 de 2001<br>10 March<br>10 March<br>10 March<br>10 March<br>10 March<br>10 March<br>10 March<br>10 March                                                                                                    | Manager (1997)<br>19 - Strengt (1997)<br>19 - Strengt (1997)<br>19 - Streng                                                                                                    | Veter                                                    | KgRa<br>HL<br>KgRa<br>HL<br>HL<br>1962.70<br>205<br>798.53                                                                                                    | r. 162<br>145010<br>Lan est                                                                    | AND AND AND AND AND AND AND AND AND AND                                                                                                    | Setter<br>Setter<br>Se |
| Antage in the set<br>installation in the<br>execution is the<br>second provided<br>formation of the<br>second provided<br>formation of the<br>second provided<br>formation of the<br>second provided<br>formation of the<br>second provided<br>formation of the<br>second provided<br>formation of the<br>second provided<br>formation of the<br>second provided<br>formation of the<br>second provided for<br>the second provided for<br>the                                                                                                    | Becchmung<br>Becchmung<br>Becchmung                                                                                                    | 64 2007<br>6 30 2007<br>6 30 2007<br>6 30 2007<br>1 40 40<br>2 30 20<br>1 40 40<br>2 40 40<br>1 40 40<br>2 40 40<br>1 40 40<br>1 40 4                                                                                                    | Ventor<br>20.57                                          | K.(PA<br>4 (1) A (1) (1) (1) (1) (1) (1) (1) (1) (1) (1)                                                                                                    | n 162<br>162<br>145010                                                                         | CQ C                                                                                                    | 2TRADO<br>Seite 1<br>10. dene<br>10.<br>10.<br>10.<br>10.<br>10.<br>10.<br>10.<br>10.<br>10.<br>10.                                                                                                    |
| Anlage curf R<br>Anlage curf R<br>Annage curf R<br>Annage curf R<br>Annage curf R<br>Annage curf R<br>Annage curf R<br>Annage curf R<br>Annage curf<br>R<br>Annage curf<br>R<br>Annage curf<br>R<br>Annage curf<br>R<br>Annage curf<br>R<br>Annage curf<br>R<br>Annage curf<br>R<br>Annage curf<br>R<br>Annage curf<br>R<br>Annage curf<br>R<br>Annage curf<br>R<br>Annage curf<br>R<br>Annage curf<br>R<br>Annage<br>R<br>Annage curf<br>R<br>Annage<br>R<br>Annage R<br>Annage<br>R<br>Annage R<br>Annage<br>R<br>Annage<br>R<br>Annage<br>R<br>Annage R<br>Annage<br>R<br>Annage<br>R<br>Annage R<br>Annage<br>R<br>Annage<br>R<br>Annage R<br>Annage<br>R<br>Annage<br>R<br>Annage R<br>Annage<br>R<br>Annage R<br>Annage<br>R<br>Annage<br>R<br>Annage R<br>Annage<br>R<br>Annage<br>R<br>Annage<br>R<br>Annage<br>R<br>Annage<br>R<br>Annage<br>R<br>Annage<br>R<br>Annage<br>R<br>Annage<br>R<br>Annage<br>R<br>Annage<br>R<br>Annag<br>R<br>Annag<br>R<br>Annage<br>R<br>Annagh<br>Annag<br>R<br>Annag<br>R<br>Annag<br>R<br>Annag<br>R | Bechnung<br>Bischnung<br>Bischnung<br>Bischnung<br>Bischnung<br>Bisch<br>Freising<br>Bisch<br>Bisch<br>B | 64.2001<br>5 Stronger<br>1 Stronger<br>1 Stronge                                                                                                    | Veeta<br>20.5f                                           | Kolla<br>Kolla<br>H.<br>H.<br>H.<br>H.<br>H.<br>H.<br>H.<br>H.<br>H.<br>H.                                                                                                    | 102<br>102<br>102<br>102<br>105<br>105<br>105<br>105<br>105<br>105<br>105<br>105<br>105<br>105 | Construction of a main of the second second                                                                                                    | 2TRADO<br>Sello 1<br>105 deno<br>440<br>102 2<br>34<br>440<br>440<br>440<br>440<br>440<br>118                                                                                                    |
| Antiage sour Re-<br>mains and the second second                                                                                                    | Rechmang<br>Biological and a<br>Rechmang<br>Biological and a<br>Rechmang<br>Biological and<br>Rechmang<br>Rechmang<br>Rech                                                                                                    | 64.2021<br>64.2021<br>1 1443<br>9 143<br>9 143<br>9 143<br>1 2<br>1 2<br>1 3<br>1 3<br>1 1<br>1 145<br>1 1<br>1 145<br>1 1<br>1 145<br>1 1<br>1 145<br>1 1<br>1 1<br>1 1<br>1 1<br>1 1<br>1 1<br>1 1<br>1                                                                                                    | Venta<br>28.57                                           | KgPA<br>HL<br>KgPA<br>HL<br>Unterest Charge<br>HL<br>HL<br>HL<br>HL<br>HL<br>HL<br>HL<br>HL<br>HL<br>HL<br>HL<br>HL<br>HL                                                                                                    | 1 162<br>145010<br>145010<br>145010                                                            | ANC.87<br>122.86<br>122.86<br>123.86<br>123.86<br>12 | 21TRADO<br>Seite 1<br>01 state<br>2022<br>2023<br>2023<br>2023<br>2023<br>2023<br>2023<br>202                                                                                                    |
| Antiage to it is a<br>matrice to it is a<br>matrice to the<br>matrix of the<br>Antiage court of<br>the<br>memory of the<br>antibility of the<br>antibility of the                                                                                                    | Control of the second second sec                                                                                                    | 64 2021<br>64 2021<br>6 1400 010 0<br>1 1400<br>9 142<br>9 142<br>9 144<br>144<br>144<br>144<br>144<br>144<br>144<br>144 | Veran<br>verant in<br>verant<br>verant<br>25.57<br>BS.97 | Kolta<br>Kolta<br>Kolta | 102<br>145010<br>17.5<br>17.5<br>17.5<br>17.5                                                  | An and a second second                                                                                                    | 21TRADO<br>Seite 1<br>44.<br>44.<br>44.<br>44.<br>44.<br>44.<br>44.<br>44.<br>44.<br>44                                                                                                    |

Über die Funktionen können Sie die Belege drucken, sichern oder weiterleiten.

| Pressesortiment                                            | M       | Š      |
|------------------------------------------------------------|---------|--------|
| <ul> <li>Entgangener Verkauf</li> <li>Top Titel</li> </ul> | Reklar  | nation |
| DOKUMENTE                                                  | Kennz.  | Тур Т  |
| Belege                                                     | 1016468 | LF H   |
| Remi-Aufkleber                                             | 1016466 | LF N   |
| REKLAMATIONEN                                              | 1016466 | LF S   |
| Remission Scanner                                          | 1016452 | LF L   |
| Lieferschein                                               | 1016452 | LF V   |
| Objektlieferung                                            | 1016446 | LF S   |
| Remission                                                  | 1016446 | LF T   |

| =                                                              | foi                                                                              | rlınq                                       | .62                             |
|----------------------------------------------------------------|----------------------------------------------------------------------------------|---------------------------------------------|---------------------------------|
| Liefersch                                                      | eine                                                                             |                                             |                                 |
| Hier könr<br>sehen.                                            | ien Sie Ihre Lief                                                                | erungen der le                              | tzten 14 Tage                   |
| Ausgaber                                                       | iliste                                                                           | Einträge anzeig                             | en                              |
| LFS-<br>Nr.                                                    | Datum                                                                            | Paketnr                                     | Objekt(e)<br>Paket              |
| 1016470                                                        | 08.12.2020                                                                       | 1121                                        | 80                              |
| 1016468                                                        | 08.12.2020                                                                       | 2535                                        | 15                              |
| 1016468                                                        | 08.12.2020                                                                       | 4246                                        | 19                              |
|                                                                |                                                                                  |                                             |                                 |
| 1016468                                                        | 08.12.2020                                                                       | 4697                                        | 92                              |
| 1016468<br>1016468                                             | 08.12.2020<br>08.12.2020                                                         | 4697<br>5566                                | 92<br>15                        |
| 1016468<br>1016468<br>1016466                                  | 08.12.2020<br>08.12.2020<br>07.12.2020                                           | 4697<br>5566<br>1118                        | 92<br>15<br>95                  |
| 1016468<br>1016468<br>1016466<br>1016464                       | 08.12.2020<br>08.12.2020<br>07.12.2020<br>06.12.2020                             | 4697<br>5566<br>1118<br>843                 | 92<br>15<br>95<br>1             |
| 1016468<br>1016468<br>1016466<br>1016464<br>1016465            | 08.12.2020<br>08.12.2020<br>07.12.2020<br>06.12.2020<br>05.12.2020               | 4697<br>5566<br>1118<br>843<br>1105         | 92<br>15<br>95<br>1<br>87       |
| 1016468<br>1016468<br>1016466<br>1016464<br>1016465<br>1016463 | 08.12.2020<br>08.12.2020<br>07.12.2020<br>06.12.2020<br>05.12.2020<br>05.12.2020 | 4697<br>5566<br>1118<br>843<br>1105<br>2265 | 92<br>15<br>95<br>1<br>87<br>28 |

#### Schritt 1:

Differenzen werden über den Reiter "Reklamationen – Lieferschein" erfasst.

Einzelne Titel können auch über den Reiter "Objektlieferung" erfasst werden.

Nach Titeleingabe werden Sie zur Reklamationserfassung weitergeleitet.

#### Schritt 2:

Den Lieferschein mit der Differenz suchen & anklicken.

Achtung! Paketnummer beachten.

#### Schritt 3:

- Nach der Paketauswahl wird der Paketinhalt angezeigt und es kann die Mehr- oder Mindermenge erfasst werden.
- Für Nachlieferungen setzen Sie den Haken bei "NaLie".
- Wenn Sie mehrere Positionen nachgeliefert haben möchten, aktivieren Sie am Ende der Auflistung "alle bearbeiteten Objekte nachliefern".
- Nach Erfassung aller Reklamationen auf den Button "Reklamieren" klicken.
- Sollten Sie nach dem Versenden der Reklamation feststellen, dass Sie eine falsche Reklamation eingegeben haben, können Sie diese im Überblick der Reklamationen wieder löschen

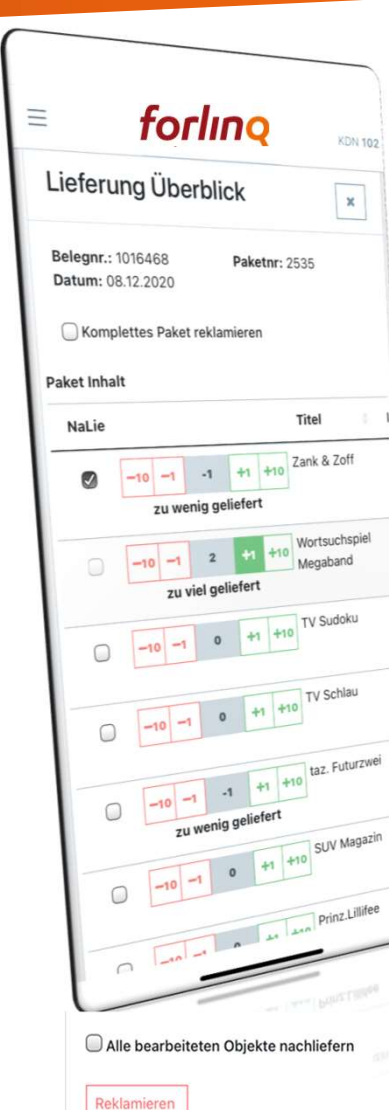

## WIE ERFASSE ICH REKLAMATIONEN

## WIE REKLAMIERE ICH EIN FEHLENDES PAKET

## forling

| =                 |                      | for        | lır     | Q      |          | KDN | 10: |
|-------------------|----------------------|------------|---------|--------|----------|-----|-----|
| Liefe             | rung                 | Überl      | olicł   | ¢      |          | ×   | ]   |
| Belegni<br>Datum: | .: 10638<br>09.12.20 | 355<br>020 | Pa      | aketn  | r: 1     |     |     |
| 🕑 Kom             | plettes              | Paket rek  | lamier  | en     |          |     |     |
| Paket Inh         | alt                  |            |         |        |          |     |     |
| NaLie             |                      |            |         |        | Titel    | 01  | Li  |
|                   | -10 -                | -1 -1      | +1      | +10    | Laura    |     |     |
|                   | zu                   | wenig ge   | liefer  | t      |          |     |     |
|                   | -10 -                | -1 -1      | +1      | +10    | Landlust | SH  |     |
|                   | zu                   | wenig ge   | liefer  | t      | Wenniec  |     |     |
|                   | -10 -                | -1 -1      | +1      | +10    | Horselan | d   |     |
|                   | zu                   | wenig ge   | liefer  | t      |          |     |     |
|                   | -10 -                | -1 -1      | +1      | +10    | Bella    |     |     |
|                   | zu                   | wenig ge   | eliefer | t      |          |     |     |
|                   |                      | 1 bis 4 vo | n 4 Eir | nträge | n        |     |     |
| 🖉 Alle I          | bearbeit             | eten Obje  | kte na  | chlief | fern     |     |     |
| Reklan            | nieren               |            |         |        |          |     |     |
| Borger            | neceo J              |            |         |        |          |     |     |
|                   |                      |            |         |        |          |     |     |
|                   |                      |            |         |        |          |     |     |
|                   |                      |            |         |        |          |     |     |

#### Komplettes Paket reklamieren:

- Nach der Paketauswahl steht über dem Paketinhalt die Option "Komplettes Paket reklamieren". Hier bitte den Haken setzen.
- Sollten Sie eine Nachlieferung wünschen, so kann über das Feld "alle bearbeiteten Objekte nachliefern" die gesamte Fehlmenge als Nachlieferung erfasst werden.
- Nach der Erfassung ist auch hier wieder auf den Button "Reklamieren" zu klicken.

## WIE REKLAMIERE ICH EINEN FALSCH GELIEFERTEN TITEL **forling**

| Nalie     |                           | Titel             |
|-----------|---------------------------|-------------------|
|           | -10 -1 0 +1               | TV Hören<br>Sehen |
|           | -10 -1 0 +1               | +10 Neue Woc      |
|           | -10 -1 0 +1               | +10 Hörzu         |
| 0         | -10 -1 0 +1               | +10 Funkuhr       |
| 0         | -10 -1 0 +1               | +10 Frau im Tre   |
| 0         | -10 -1 0 +1               | +10 Fernsehwo     |
|           | 1 bis 6 von 6 Einträge    | n                 |
| C Alle be | arbeiteten Objekte nachli | efern             |
| Reklami   | eren mar                  | uelle Eingabe     |
|           |                           |                   |
|           |                           | -                 |
| Jber I    | MANUELLE E                | INGAB             |
| len fo    | alsch gelief              | erten             |
| litel e   | infach era                | änzen             |

|   | -10 -1                     | 0 +1 +1                | o Fernseh     |
|---|----------------------------|------------------------|---------------|
|   | 1 bis 6                    | von 6 Einträgen        |               |
|   | Alle bearbeiteten          | Objekte nachlief       | ern           |
|   | eklamieren                 | manue                  | elle Eingabe  |
| Γ | * Bitte füllen Sie eines d | ler beiden Felder aus. |               |
|   | 1509                       |                        | Löschen       |
|   | 03785                      |                        | Löschen       |
|   | 2021                       |                        | Löschen       |
|   |                            |                        | 1             |
|   | 21                         |                        | Löschen       |
|   | -10 -1                     | 3 +1                   | +10           |
| 1 | ZU                         | ı viel geliefert       |               |
|   | Abbrechen                  | Obje                   | kt hinzufüger |
|   |                            |                        |               |

VDZNr (4.-8. Stelle des EAN-Codes) oder Objnr eingeben, Jahr und Folge, Explare zu viel geliefert und dann OBJEKT HINZUFÜGEN

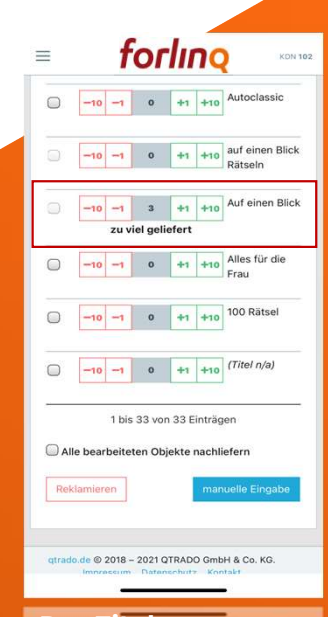

Der Titel erscheint im Lieferschein und kann ganz normal mit reklamiert werden

| <b>forl</b>                                     | INQ                | KD    | N 102        |
|-------------------------------------------------|--------------------|-------|--------------|
| Top Titel DOKUMENTE Belege                      | Q                  | Š     | Such<br>Tite |
| Remi-Aufkleber                                  | Reklan             | natio | n            |
| Remission Scanner                               | Kennz.             | Тур   | Titel        |
| 👜 Überblick                                     | 1016468            | LF    | Hors         |
| Lieferschein                                    | 1016466            | LF    | NGZ          |
| Objektlieferung                                 | 1016466            | LF    | Sözc         |
| Remission                                       | 1016452            | LF    | Lea          |
| BENUTZER-OPTIONEN                               | 1016452            | LF    | Woc          |
| Schritt 1:                                      | 1016452            | TŁ.   | Woci         |
| Über den Reit                                   | er -               |       |              |
| Remission" ko<br>die Differenz<br>erfasst werde | en –<br>inn<br>en. |       |              |

| Re | chnungsliste  |            |            |
|----|---------------|------------|------------|
|    | RG-<br>Nummer | Datum      | Zahlbetrag |
| 8  | 20490504512   | 06.12.2020 | 0,00       |
|    | 20480504610   | 29.11.2020 | 0,00       |
|    | 20470505590   | 22.11.2020 | 0,00       |
|    | 20460504981   | 15.11.2020 | 0,00       |
|    | 20450504872   | 08.11.2020 | 0,00       |
|    | 20440505246   | 01.11.2020 | 0,00       |
|    | 20430505090   | 25.10.2020 | 0,00       |
|    | 20420505367   | 18.10.2020 | 0,00       |
|    | 20410505379   | 11.10.2020 | 0,00       |
|    | 20400505764   | 04.10.2020 | 0,00       |
|    | 20390505921   | 27.09.2020 | 0,00       |
|    | 20390505921   |            |            |
| S  | chritt 2:     |            |            |
| r  | n der Ube     | ersicht    |            |
| 00 | st die Reg    | chnung     |            |

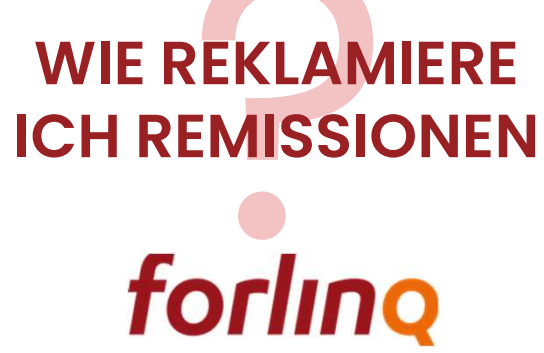

## t**rag**

|            |            | nach unter | scrollen 🔶  |     | Filter 8816         |        |          |       | J. |
|------------|------------|------------|-------------|-----|---------------------|--------|----------|-------|----|
| bjektliste |            | insgesamt  | 950 Objekte | be  | Titel               | Ren    | ni Kontr | rolle |    |
| Filter     |            |            |             | 027 | Märchenheld         | -10 -1 | 0        | +1    |    |
| iketnr 🗸   | Datum      | Objnr      | Ausgabe     | 001 | Opel-<br>Sammlung   | -10 -1 | 0        | +1    | ŀ  |
|            | 03.03.2021 | 11428      | 2021/000:   |     | Sammelordner        |        |          |       |    |
| 816        | 03.03.2021 | 13337      | 2021/000    | 338 | VW - Off<br>Modell- | -10 -1 | 0        | +1    | •  |
| 0.00       |            |            |             |     | Sammlung            |        |          |       |    |
| 816        | 03.03.2021 | 13251      | 2021/000:   | 304 | Opel<br>Sammlung    | -10 -1 | 0        | +1    | ŀ  |
| 816        | 03.03.2021 | 13319      | 2021/0000   | 007 | Unimog 406          | -10 -1 | 0        | +1    | ŀ  |
| 316        | 03.03.2021 | 13318      | 2021/0000   | 003 | Mixx                | -10 -1 | 0        | +1    | ŀ  |
| 816        | 03.03.2021 | 8368       | 2021/0000   | 001 | Prinzessin          | -10 -1 | 0        | +1    | •  |
|            |            |            |             |     | Wundertüte          |        |          |       |    |
| 16         | 03.03.2021 | 12871      | 2021/000    | 004 | tv pur              | -10 -1 | 0        | +1    | •  |
| 816        | 03.03.2021 | 4661       | 2021/0000   |     |                     |        |          | _     |    |
|            |            |            |             | 204 | Elle Deutsch        | -10 -1 | 0        | +1    | •  |

Schritt 3:

Paket filtern und paketweise die Re-

missionsreklamationen eingeben oder einzelne Titel filtern und Titel einzeln bearbeiten.

| 03  | Mixx -10 -1                                                        | 0 +1 +10          |
|-----|--------------------------------------------------------------------|-------------------|
| 001 | Prinzessin<br>Lillifee<br>Wundertüte                               | 0 +1 +10          |
| 004 | tv pur -10 -1                                                      | 0 +1 +10          |
| 004 | Elle Deutsch -10 -1                                                | 0 +1 +10          |
|     | nach 0                                                             | ben scrollen      |
|     | nden                                                               | manuelle Eingooo  |
|     |                                                                    |                   |
|     |                                                                    |                   |
|     |                                                                    |                   |
|     |                                                                    | (olig) Löschen    |
|     | Ausgaben                                                           | Objekt hinzufüge  |
|     | Abbrechen                                                          |                   |
|     | 0 2018 - 2021 OTRA                                                 | DO GmbH & Co. KG. |
|     | gtrado.de @ Lo Datenscri<br>Impressum Datenscri<br>Powered by krar | skikom            |
|     |                                                                    |                   |
|     |                                                                    |                   |
| 7   |                                                                    |                   |

#### Schritt 4:

Titel, die in Ihrer Wochenrechnung nicht zu finden sind, ergänzen Sie ganz einfach manuell.

Sobald Sie alle Abweichungen erfasst haben, drücken Sie auf senden, um die Reklamation abzuschließen.

Sollten Sie nach dem Versenden der Reklamation feststellen, dass Sie eine falsche Reklamation eingegeben haben, können Sie diese im Überblick der Reklamationen wieder löschen

## WIE REKLAMIERE **ICH REMISSIONEN**

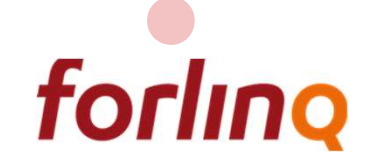

WIE ERREICHE ICH MEINEN **GROSSISTEN AM** BESTEN forling

| <ul> <li>Überblick</li> <li>Lieferschein</li> </ul> | <b>19.Apr</b><br>Dieser I | 10:38<br>_ink fi | Informa<br>ir Sie zur |
|-----------------------------------------------------|---------------------------|------------------|-----------------------|
| Objektlieferung                                     |                           |                  |                       |
| Remission                                           |                           | ЗH               | SL                    |
| KONTAKT                                             | Barcode S                 | canner<br>N      |                       |
| Chat                                                |                           |                  |                       |
| Support-Feedback                                    | Rekl                      | ama              | ation                 |
| a Zust. Außendienst                                 | Kennz.                    | Тур              | Titel                 |
| BENUTZER-OPTIONEN                                   | 1016910                   | LF               | Westd.2<br>2 Di.      |
| Benutzerprofil                                      | 1067124                   | NL               | Mein Ti               |
| Passwort ändern                                     | 5445                      | R                | Auto Ze               |
| 🗈 Abmelden                                          | 0.10                      |                  |                       |
|                                                     | 5445                      | R                | Grazia                |
| Schritt 1:                                          |                           | -                | $\prec$               |

Sollten Sie ein Anliegen dass nicht über die App lösen können, erreichen Sie uns innerhalb der Servicezeiten im CHAT.

#### Chat

#### Hallo! 👋

Wir sind für Sie da und freuen uns auf Ihre Fragen oder Ihr Feedback.

#### Vorherige Unterhaltungen 🝷

Neue Unterhaltung starten

Schritt 2: Mit NEUE UNTER-HALTUNG STARTEN erreichen Sie unseren Kundenservice. Über **VOHERIGE UNTER-**HALTUNGEN sehen Sie Ihre letzten Chats.

## WIE ÄNDERE ICH MEINE GESCHÄFTSDATEN

## forling

|   | Benutzerprofil                               |              | keine privaten Kont |
|---|----------------------------------------------|--------------|---------------------|
|   | Passwort ändern                              |              | Peebnumgedatan      |
|   | Abmelden                                     |              | Rechnungsdaten      |
|   |                                              |              |                     |
| E | Benutzerprofil                               |              |                     |
|   | Einzelhandelsdaten                           |              | Bearbeiten          |
|   | Name<br>Remission Lieferscheir               | n            |                     |
|   | Adresse<br>Hornpottweg 5<br>51375 Leverkusen |              |                     |
|   | Email<br>ramona.hattenhorst@o                | qtrado.de    |                     |
|   | Privatdaten                                  |              | Bearbeiten          |
|   | keine privaten Kontakt                       | daten hinter | rlegt               |
|   | Rechnungsdaten                               |              | Bearbeiten          |
|   | keine abweichenden R                         | echnungsda   | aten hinterlegt     |
|   | Urlaub                                       |              | Bearbeiten          |
|   | Urlaub                                       |              |                     |
|   |                                              |              |                     |
|   |                                              |              | -                   |
|   |                                              |              |                     |

Feedback

Über den Reiter "Benutzerprofil" können Sie Ihre Daten korrigieren oder neue hinzufügen.

Sie informieren uns über Veränderungen zu Öffnungszeiten, Kontakt- und Urlaubsdaten.

Alle Eingaben werden vom Kundenservice geprüft und für Sie gespeichert.

### WAS BEDEUTET DAS WEISSE DREIECK IM ROTEN RAHMEN

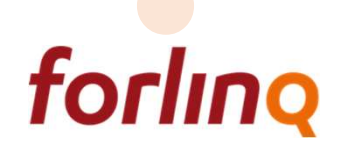

| A Benad                                          | thrich                       | tigunger                                                                                      |                     | 313                                        | n Altihiv                                                                        |
|--------------------------------------------------|------------------------------|-----------------------------------------------------------------------------------------------|---------------------|--------------------------------------------|----------------------------------------------------------------------------------|
| 27.0ct<br>Aufgru<br>Auslie                       | t 03:5<br>and vo<br>ferung   | 57 Lieferung<br>in Druckproblemei<br>gsbeginn                                                 | n verző             | gerter                                     |                                                                                  |
| 4                                                |                              |                                                                                               | [                   | Villere                                    |                                                                                  |
| Rek                                              | lam<br>Typ                   | nation                                                                                        | Anz.                | Status                                     | Erf.                                                                             |
| Rek<br>Kennz.<br>17639                           | lam<br>Typ<br>LF             | Titel<br>Westd. Ztg-W 2<br>Di                                                                 | Anz.                | Status<br>offen                            | Erf.<br>26.10.<br>10-27                                                          |
| Rek<br>Kennz.<br>17639                           | lam<br>Typ<br>LF             | Titel<br>Westd. Ztg-W 2<br>Di<br>Westd. Ztg. D 2<br>Di                                        | Anz.<br>1           | Status<br>offen<br>offen                   | Erf.<br>26.10<br>10:27<br>26.10,<br>10:27                                        |
| Rek<br>Kennz.<br>17639<br>1966                   | lam<br>Typ<br>LF<br>LF       | Titel<br>Westd. Ztg-W 2<br>Di<br>Westd. Ztg. D 2<br>Di<br>die aktuelle                        | Anz.<br>1<br>1      | Status<br>offen<br>offen<br>offen          | Erf.<br>26.10<br>10-27<br>26.10.<br>10:27<br>26.10.<br>10:21                     |
| Rek<br>Kennz,<br>17639<br>17639<br>1966<br>17639 | lam<br>Typ<br>LF<br>LF<br>LF | Thel<br>Westd. Ztg-W 2<br>Di<br>Westd. Ztg. D 2<br>Di<br>die aktuelle<br>Westd. ZtgWH<br>2 Di | Anz.<br>1<br>1<br>1 | Status<br>offen<br>offen<br>offen<br>offen | Erf.<br>26.10.<br>10:27<br>26.10.<br>10:27<br>26.10.<br>10:21<br>26.10.<br>09:45 |

Klicken Sie gerne diese Zeichen an, Sie landen bei unseren YouTube-Tutorials, in denen diejeweilige Funktion nochmal per Video und Moderation genau erklärt wird.

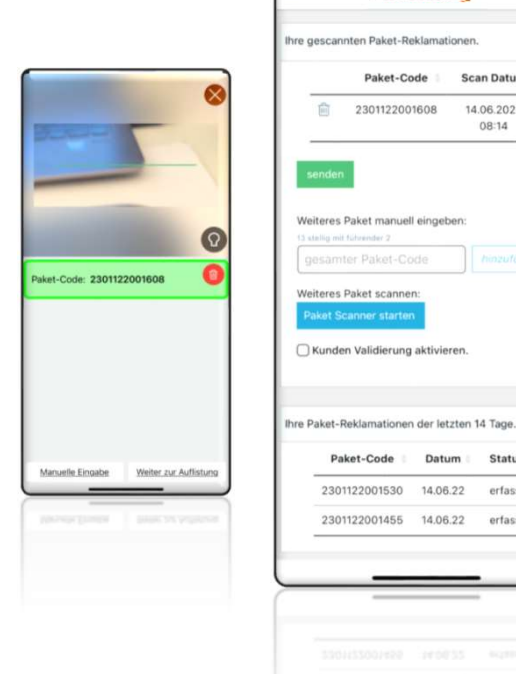

#### Schritte:

forling

2301122001608 14.06.2022

Paket-Code Datum Status

erfasst

erfasst

2301122001530 14.06.22

2301122001455 14.06.22

Paket-Code Scan Datum

08:14

ж

- Paketaufkleber der oder des liegengebliebenen Pakete(s) scannen oder manuell eingeben
- Auf Button "weiter zur Auflistung"
- Korrigieren wenn nötig
- Wenn alles in Ordnung auf "senden" tippen

#### Wichtig!

Sobald ein Objekt eines reklamierten Paketes bei uns verarbeitet wird, ändert sich der Status auf "verarbeitet". So können Sie erkennen, dass das Paket in der Remissionsverarbeitung angekommen ist!

**WIE REKLAMIERE ICH NICHT ABGEHOLTE** REMISSIONEN forling

## WIE BEARBEITE ICH STORE/POS CHECKS

## forling

|     | Dashboard           | Keine Be | enachi | richtigu      |
|-----|---------------------|----------|--------|---------------|
|     | Benachrichtigungen  |          |        |               |
| ADM | IN                  | 6        |        |               |
|     | Store Check 1       | Barcode  | Scann  |               |
| SOR | TIMENT              |          |        |               |
|     | Pressesortiment     | Rek      | lam    | atio          |
|     | Nachlieferung       | Ken      | lan    | latic         |
| ANA | LYSEN               | Kennz.   | Тур    | Titel         |
|     | Entgangener Verkauf | 18829    | LF     | Sudo<br>Rätse |
|     | Top Titel           | 18811    | LF     | Tina          |
| LOG | ізтік               |          |        |               |
|     | Anlieferproblem     | 18810    | LF     | ZEIT          |
|     | Remi-Aufkleber      |          |        |               |
|     | Remikordel          | 18807    | LF     | taz.<br>Futur |
|     | Remission Scanner   | 18807    | LF     | Tichy         |
|     |                     |          |        | Einbli        |

Store Check gibt, erscheint im Menü der Menüpunkt.

| <b>forling</b>                                        | cur    |
|-------------------------------------------------------|--------|
| STORECHECK                                            |        |
| RS Aktion Für Sie 22/24                               |        |
| Halten Sie das Titelblatt für interessant?            |        |
| <ul> <li>Ja</li> <li>Neutral</li> <li>Nein</li> </ul> |        |
| Foto! [0 / 10MB]<br>[Mehrfachauswahl möglich]         | _      |
| Fügen Sie hier Ihre Fotos hinzu                       |        |
| Fotomediathek                                         | Ø      |
| Foto aufnehmen                                        | Ô      |
| Dateien auswäh-<br>len                                | ۵      |
| forling.de © 2018 – 2022 QTRADO GmbH & Co             | о. KG. |

Eventuelle Fragen beantworten und Foto erstellen oder aus Mediathek hochladen. Bei Bedarf sind auch mehrere Fotos möglich

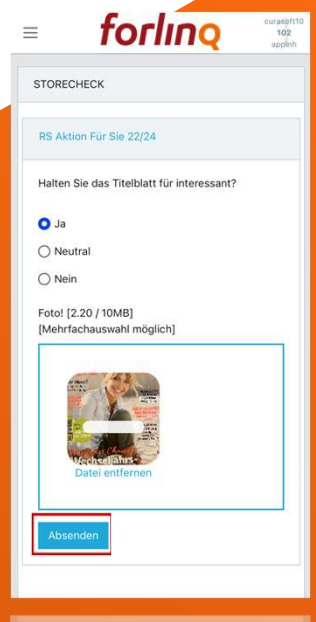

Absenden und wenn es keine zu bearbeiteten Store Checks mehr gibt, verschwindet der Menüpunkt wieder

## WIE REKLAMIERE ICH DIE ANLIEFERQUALITÄT

forling

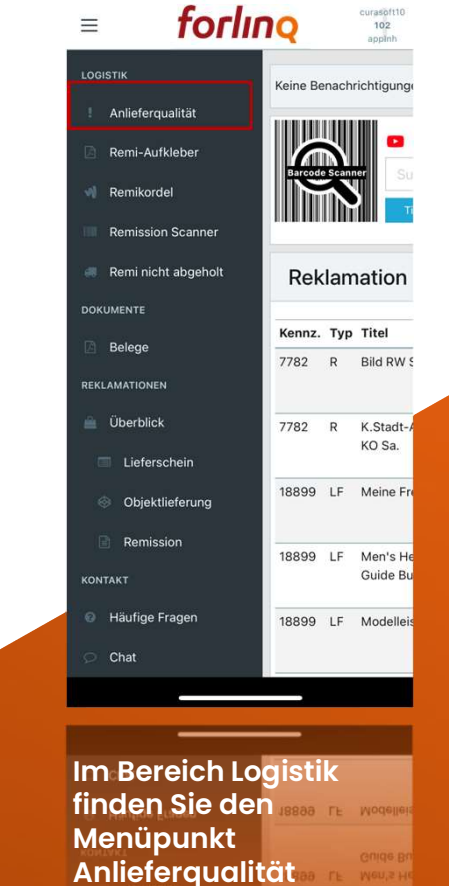

| ≡    | forling                                                          | KD                              |
|------|------------------------------------------------------------------|---------------------------------|
| Anli | eferqualităt                                                     |                                 |
| Sie  | haben Probleme mit der Anliefe<br>uns Ihre Rückmeldung schnell i | erung? Geben<br>und direkt, hie |

Sie uns Ihre Rückmeldung schnell und direkt, hier in der App. Grund wählen, kurzer Kommentar bei Bedarf, und aussagekräftiges Bildmaterial direkt mitsenden.

KDN 102

appinh

0

Unsere Logistikabteilung wird sich zeitnah um Ihr Anliegen kümmern.

| ✓ Falscher Ablage-<br>platz       |  |
|-----------------------------------|--|
| Ware nicht<br>ordentlich abgelegt |  |
| Einschluss                        |  |
| Witterungsschutz                  |  |
| Irrläufer                         |  |
| Sonstige                          |  |
|                                   |  |

Wählen Sie den Grund für Ihre Reklamation aus und erklären in kurzen Worten das Problem

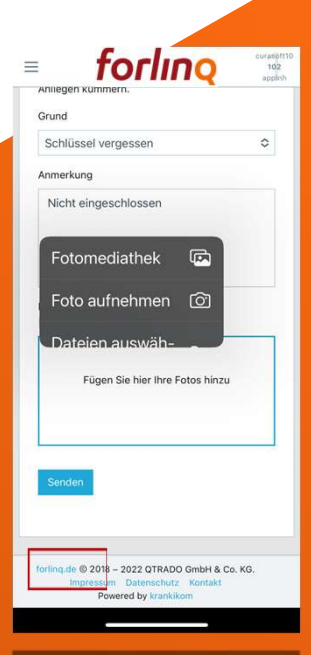

Sollte es sinnvoll sein ein Foto mitzusenden, nutzen Sie diese Möglichkeit gerne und schicken die fertige Reklamation direkt in unsere Logistik

## WIE REKLAMIERE ICH DIE ANLIEFERQUALITÄT/ FEEDBACK **forling**

| 1 1 1 1 1 | Senden                                   |                                                                                     |                                                                 |
|-----------|------------------------------------------|-------------------------------------------------------------------------------------|-----------------------------------------------------------------|
| V         | <b>'erlauf</b><br>re Einträge der letzte | en 72 Stunden.                                                                      |                                                                 |
|           |                                          |                                                                                     |                                                                 |
| - 11      | Grund                                    | Anmerkung                                                                           | Feedback                                                        |
| 3         | Grund<br>Witterungsschutz                | Anmerkung<br>Ware lag<br>nicht unter<br>Vordach!                                    | Feedback<br>Feedback<br>erst am<br>nächsten<br>Tag<br>erfassbar |
| 3         | Grund<br>Witterungsschutz                | Anmerkung<br>Ware lag<br>nicht unter<br>Vordach!<br>2018 – 2023<br>Inschutz Kontakt | Feedback<br>erst am<br>nächsten<br>Tag<br>erfassbar             |

forling

 $\equiv$ 

KDN 102

appinh

Gerne können Sie nach 24 Stunden mitteilen, ob das Problem behoben ist. Im Verlauf finden Sie die letzte Reklamation

|               | fo                                                                                  | rlıng                                                                                            | KDN 102<br>appinh |
|---------------|-------------------------------------------------------------------------------------|--------------------------------------------------------------------------------------------------|-------------------|
| 1             | Mehrfachauswahl mör                                                                 | alich]                                                                                           |                   |
| r             |                                                                                     |                                                                                                  |                   |
| 1             |                                                                                     |                                                                                                  | 1                 |
| I             |                                                                                     |                                                                                                  | 1                 |
| 1             | Fügen Sie hier                                                                      | r Ihre Fotos hinzu                                                                               | 1 31              |
| 1             |                                                                                     |                                                                                                  | 1                 |
|               |                                                                                     |                                                                                                  | 1                 |
| 1             |                                                                                     |                                                                                                  | 1                 |
| 1             |                                                                                     |                                                                                                  |                   |
|               |                                                                                     |                                                                                                  |                   |
| 1             |                                                                                     |                                                                                                  |                   |
|               | Senden                                                                              |                                                                                                  |                   |
|               |                                                                                     |                                                                                                  |                   |
|               |                                                                                     |                                                                                                  |                   |
|               |                                                                                     |                                                                                                  |                   |
|               |                                                                                     |                                                                                                  |                   |
|               |                                                                                     |                                                                                                  |                   |
|               |                                                                                     |                                                                                                  |                   |
| 1             | /orlauf                                                                             |                                                                                                  |                   |
| ۷             | /erlauf                                                                             |                                                                                                  |                   |
| V<br>II       | <b>/erlauf</b><br>1re Einträge der letzte                                           | en 72 Stunden.                                                                                   |                   |
| 1             | <b>/erlauf</b><br>nre Einträge der letzte                                           | en 72 Stunden.                                                                                   |                   |
|               | /erlauf<br>nre Einträge der letzte<br>Grund                                         | en 72 Stunden.<br>Anmerkung                                                                      | Feedback          |
|               | /erlauf<br>nre Einträge der letzto<br>Grund                                         | en 72 Stunden.<br>Anmerkung                                                                      | Feedback          |
| 3             | /erlauf<br>nre Einträge der letzte<br>Grund<br>Witterungsschutz                     | Anmerkung<br>Ware lag                                                                            | Feedback          |
| 3             | /erlauf<br>are Einträge der letzte<br>Grund<br>Witterungsschutz                     | Anmerkung<br>Ware lag<br>nicht unter                                                             | Feedback          |
| \<br>⊪        | /erlauf<br>rre Einträge der letzte<br>Grund<br>Witterungsschutz                     | Anmerkung<br>Ware lag<br>nicht unter<br>Vordach!                                                 | Feedback          |
| \<br>         | <b>/erlauf</b><br>rre Einträge der letzte<br>Grund<br>Witterungsschutz              | Anmerkung<br>Ware lag<br>nicht unter<br>Vordach!                                                 | Feedback          |
| \<br>⊪<br>3   | /erlauf<br>rre Einträge der letzte<br>Grund<br>Witterungsschutz                     | Anmerkung<br>Ware lag<br>nicht unter<br>Vordach!                                                 | Feedback          |
| 3             | /erlauf<br>rre Einträge der letzte<br>Grund<br>Witterungsschutz                     | Anmerkung<br>Ware lag<br>nicht unter<br>Vordach!                                                 | Feedback          |
| <b>\</b><br>⊪ | /erlauf<br>are Einträge der letzte<br>Grund<br>Witterungsschutz                     | Anmerkung<br>Anmerkung<br>Ware lag<br>nicht unter<br>Vordach!                                    | Feedback          |
| <b>\</b><br>⊪ | /erlauf<br>rre Einträge der letzte<br>Grund<br>Witterungsschutz                     | n 72 Stunden.<br>Anmerkung<br>Ware lag<br>nicht unter<br>Vordach!                                | Feedback          |
| 3             | Verlauf<br>rre Einträge der letzte<br>Grund<br>Witterungsschutz<br>forling de @     | Anmerkung<br>Ware lag<br>nicht unter<br>Vordach!<br>2018 – 2023                                  | Feedback          |
| 3             | Verlauf<br>Grund<br>Witterungsschutz<br>forling.de @<br>Impressum Date              | Anmerkung<br>Anmerkung<br>Mare lag<br>nicht unter<br>Vordach!<br>2018 - 2023<br>anschulz Kontakt | Feedback          |
| 3             | Verlauf<br>Grund<br>Witterungsschutz<br>forling de @<br>Impressum Data<br>Proversed | Anmerkung<br>Ware lag<br>nicht unter<br>Vordach!<br>2018 - 2023<br>2018 - 2023<br>y krankkom     | Feedback          |
| <b>\</b><br>⊪ | Verlauf<br>Grund<br>Witterungsschutz<br>forling de @<br>Impressum Dah<br>Powerd b   | Anmerkung<br>Mare lag<br>nicht unter<br>Vordach!<br>2018 - 2023<br>anschutz Kontakt              | Feedback          |

Mit dem grünen Smiley teilen Sie mit, dass alles erledigt ist

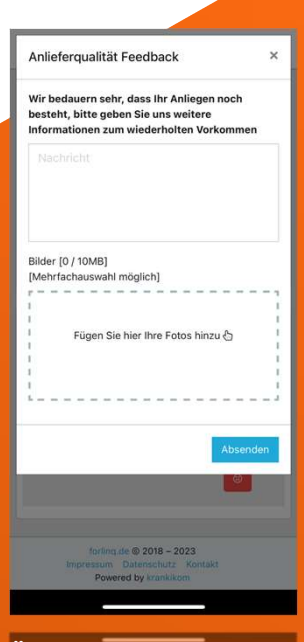

Über das rote Smiley können Sie uns mitteilen, dass es immer noch zu Problemen bei der Anlieferung kommt

| Datum: 06.12.2022            |                             | Datum: 06    | 5.12.2022              |         |     |  |      |  |
|------------------------------|-----------------------------|--------------|------------------------|---------|-----|--|------|--|
| C Erledigte ausblenden       |                             | () Erledigt  |                        |         |     |  |      |  |
| Titel                        | itel Ausgabe Erledigt Menge |              | Ausgabe Erledigt Menge |         |     |  | Tite |  |
|                              |                             | 2 Multimedia | a, Technik             |         |     |  |      |  |
| Elektor Special              | 22/4                        | ۵            |                        | 1 1 +   | -   |  |      |  |
| ELV Smart Home: Sich.&Kom    | 22/1                        | ø            |                        | 1 +1 +1 | -   |  |      |  |
|                              |                             | 3 Auto, Moti | or                     |         |     |  |      |  |
| Promobil SH Test Sp.         | 22/1                        | ø            |                        | 2 +1 +1 | -   |  |      |  |
| Oldtimer Markt SH Preise ZVM | 22/69                       | 0            | -10 -1                 | 0 +1 +1 | •   |  |      |  |
|                              |                             | 4 Hobby, Ku  | iltur                  |         |     |  |      |  |
| E Fliegerrevue               | 22/12                       | 0            | -10 -1                 | 0 +1 +1 | • • |  |      |  |
| Weit der Wunder Bundle       | 22/12                       | 0            | -10 -1                 | 0 +1 +1 |     |  |      |  |
| 🖼 Eisenbahn Romantik         | 22/4                        | 0            | -10 -1                 | 0 +1 +1 | •   |  |      |  |
| Reisewelt Alpen Magazin      | 22/4                        | 0            | -10 -1                 | 0 +1 +1 | •   |  |      |  |
| 5                            |                             |              |                        | -       | -   |  |      |  |

- Rufen Sie den Rest-Remischein in der App auf (wöchentlich) und bearbeiten die Titel nach Objektgruppe
- Sollte der Name hierbei nicht weiterhelfen, können Sie zu jedem Titel das Titelblatt aufrufen
- ScanRem-Kunden haken die Titel als erledigt ab und scannen ganz normal Ihre Remission. Wer nicht scannt kann an dieser Stelle zusätzlich die Mengen eingeben und verfügt nach absenden der Daten über eine PDF.

Wichtig: Nur als erledigt markierte Titel werden beim Verlassen der Funktion gespeichert!

|                            | forling                | 2   | 62395<br>1047271 |   |              |                                                         |        |         |
|----------------------------|------------------------|-----|------------------|---|--------------|---------------------------------------------------------|--------|---------|
| C Erledigt                 | e ausblenden           |     |                  | ſ | =            | for                                                     | In     | Q       |
| Erledigt                   | Menge                  |     | Tite             |   | ۵            | -10 -1                                                  | 0      | **      |
| Multimedia                 | ı, Technik             |     |                  |   | •            |                                                         | 0      |         |
| )                          | -10 -1 0 4             | +10 | -                |   | 0            |                                                         | 0      |         |
| Auto, Moto                 | )r                     |     |                  |   | 16 Roma      | ne, Rätsel                                              |        |         |
| Hobby, Ku                  | ltur                   |     |                  |   | 0            |                                                         | 0      |         |
| D                          | -10 -1 0 4             | +10 | <b>1</b>         |   | 0            |                                                         | 0      |         |
| Sport                      | -10 -1 0 4             | +10 | 8                |   | Alle als     | Erledigt markier                                        | en     |         |
| TV-Progra                  | mm<br>ift              |     |                  |   | Verlauf de   | r letzten 12 Wocł                                       | hen    |         |
| 0 Jugend, 0<br>1 Haus, Gar | Comics<br>ten          |     |                  |   | Hier ist no  | ch nichts.                                              |        |         |
| 2 Frauen, U<br>3 Essen, Ko | interhaltung<br>Iichen |     |                  |   | forling de f | D 2018 – 2022 QTR<br>pressum Datensch<br>Powered by kra | ADO Gr | nbH & I |
|                            | _                      |     |                  |   |              |                                                         |        |         |

- Titel die nicht sofort gefunden werden, bleiben am Ende übrig. Zur besseren Übersicht können Sie auch alle erledigten Titel ausblenden.
- Jetzt lohnt es sich (um Spät- und Altremissionen zu vermeiden) noch mal zu schauen, ob ein Ausverkauf besteht oder die Titel anderswo im Regal oder einer Zusatzverkaufshilfe zu finden sind.
- Wenn alle Titel als erledigt markiert sind (natürlich auch die mit Menge 0), nur noch auf "Absenden" drücken

Nächste Seite.

## WIE BEARBEITE ICH DEN REST-REMISCHEIN

forling

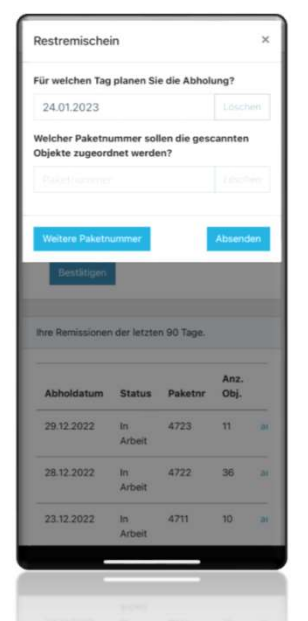

Geben Sie jetzt eine oder mehrere Paketnummern ein, damit Sie die Titel auf der Rechnung wiederfinden.

|                               |                                                                                                    |               | for    | lino    |
|-------------------------------|----------------------------------------------------------------------------------------------------|---------------|--------|---------|
| est-Remis                     | sionsaufruf                                                                                                    |               |        |         |
|                               |                                                                                                    |               |        |         |
| (17.37.3623<br>(10.11.11.1623 | Scharten 2<br>HEER Karter                                                                                                    | er 1814       |        |         |
|                               | -                                                                                                    | the Annual of | VE.Pro | . Begs  |
| step, Katha                   |                                                                                                    |               |        |         |
| of the local data             | Causetti Sanhota                                                                                                    | 21271         | 12.00  |         |
| 12                            | workshall                                                                                                    | 20297         | 4.70   |         |
| and the                       | and the second second se |               |        | _       |
|                               | Buchut .                                                                                                    | 20191         | 1.00   | -       |
| Printer and                   | 104 701                                                                                                    |               | 100    | -       |
| -                             | 16/35                                                                                                    | 21221         | 2.30   |         |
|                               | Po tesser & Serser                                                                                                    | 10000         | 1.34   |         |
|                               | tory .                                                                                                    | 1000          | 1.00   | -       |
|                               | Permittente                                                                                                    | man           | 1.78   |         |
| *                             | Bit Barte                                                                                                    | 20220         | 1.18   |         |
|                               | On date                                                                                                    | 210312        | 1.79   |         |
|                               | Auf array (\$55                                                                                                    | 19194         | 1.79   |         |
|                               | To the                                                                                                    | 201912        | 1.79   |         |
|                               | The Mass                                                                                                    | 7211          | 1.00   |         |
|                               | Healtheasers Steve General                                                                                                    | 80001         | 1.10   |         |
|                               | 100                                                                                                    | 5171          |        |         |
| lagent Carries                |                                                                                                    |               |        |         |
|                               | Contra and Mil                                                                                                    | 1000          |        | -       |
|                               | Gentre Dr                                                                                                    | 20221         | 4.54   | 1       |
| New Corner                    |                                                                                                    |               |        |         |
| 42                            | LIVING 47 HOME IPEZINIS                                                                                                    | 0.0279        | 1.30   |         |
| Second Unserballung           |                                                                                                    | -             |        |         |
|                               | Frageria and Parallel Land                                                                                                    |               |        |         |
| 67                            | PRODUCT NOVA SP                                                                                                    | 85001         | 1.00   | 1       |
|                               | HOROMOF                                                                                                    |               |        | -       |
| Sample Biller                 | The second second second second second second second second second second second second second second second se                                                                                                    |               |        |         |
|                               | s femare in police Scholl St.                                                                                                    | 202944        | 1.10   |         |
|                               |                                                                                                    |               |        |         |
|                               |                                                                                                    |               |        |         |
|                               | The Univ                                                                                                    | the Acapelia  | 18.04  | a Berge |
| frauer, Unternationg          |                                                                                                    |               |        |         |
| et                            | ann à fao                                                                                                    | 15250         | 2.10   |         |
| Apr. Parat                    | 10 0 0 0 0 0 0 0 0 0 0 0 0 0 0 0 0 0 0                                                                                                     | 11111         |        |         |
|                               | Manual 172 Fe Pete                                                                                                    | 1001          | 12     | -       |
| 24                            | Mercul J TC Same Park                                                                                                    | 8000          | 1.10   | 1       |
|                               |                                                                                                    |               |        |         |
|                               |                                                                                                    |               |        |         |
|                               |                                                                                                    |               |        |         |
|                               |                                                                                                    |               |        | _       |
|                               |                                                                                                    |               |        |         |
|                               |                                                                                                    |               |        |         |

Ð

0

đ

÷

Copy

Markup

Save to Dropbox

Save to Files

Edit Actions.

Print

Die letzten 12 Wochen können Sie dann als PDF abrufen und natürlich mit allen Funktionen, welche das Smartphone hergibt, weiterverarbeiten.

- Sichern
- Weiterleiten
- Drucken
- .

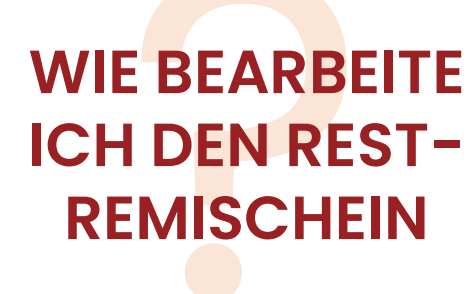

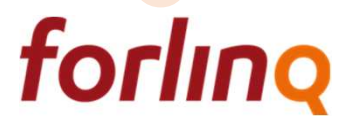

### WIE KANN ICH SEHEN, WO MEINE LIEFERUNG BLEIBT

forling

| LOGISTIK                                               | Keine Benachrichtigu  |       |                    |
|--------------------------------------------------------|-----------------------|-------|--------------------|
| Anlieferstatus                                         |                       |       |                    |
| I Anlieferqualität                                     | Barcode               | Scann | er Su              |
| Remi-Aufkleber                                         |                       | N     |                    |
| 에 Remikordel                                           |                       |       |                    |
| Remission Scanner                                      | Rek                   | lam   | ation              |
| C Rest-Remiaufruf                                      | Kennz.                | Тур   | Titel              |
| Remi nicht abgeholt                                    | 19173                 | LF    | Arte Mag           |
| DOKUMENTE                                              |                       |       |                    |
| 🔄 Belege                                               | 19173                 | LF    | Anna Spe           |
| REKLAMATIONEN                                          | 10170                 | 15    | Airbauch           |
| 🚊 Überblick                                            | 19173                 | LF    | Step               |
| 🔲 Lieferschein                                         | 19169                 | LF    | Berg.Lan           |
| Objektlieferung                                        |                       |       | MI                 |
| Remission                                              | 19169                 | LF    | Das Kolo<br>Sudoku |
| Schritt 1:                                             |                       |       | Das Kolo<br>Sudoku |
| Sollte die Ware<br>gewohnten Zeit<br>nicht da sein, lo | zur<br>noch<br>hnt es | S     |                    |
| sich im "Anliefer<br>nachzuschauer                     | rstatu<br>n           | s"    |                    |

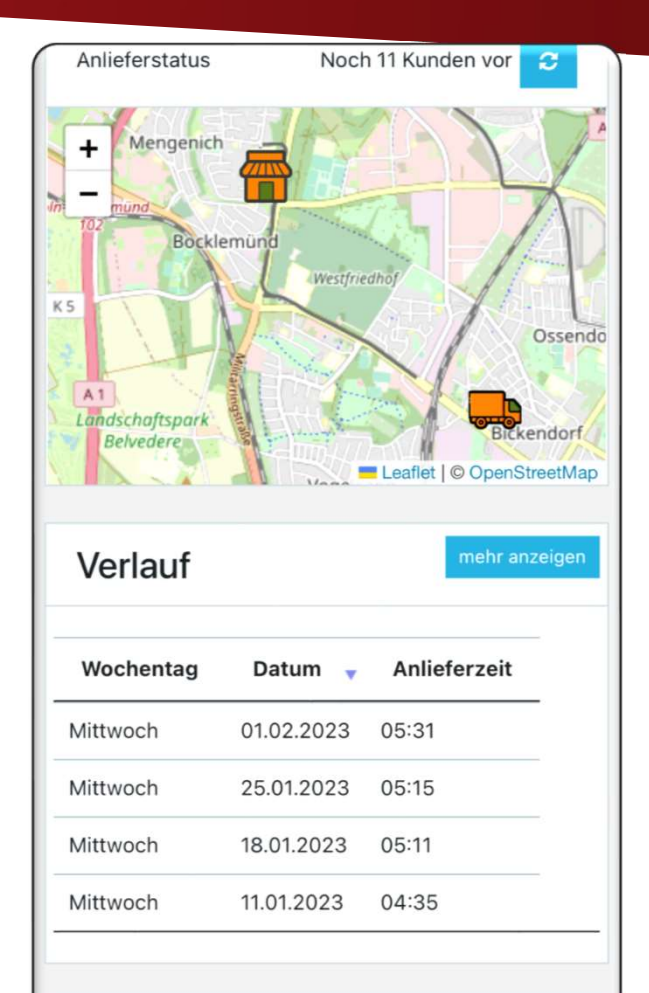

forling de @ 2018 - 2023 OTRADO GmbH & Co. KG

#### Schritt 2:

In der Karte ist der Standort des Spediteurs zu sehen und zusätzlich die Aussage, wie viele EH noch vor mir beliefert werden. Außerdem kann man im Verlauf sofort erkennen, wann der Spediteur zuletzt am Anliefertag bei mir war

\*nur QTRADO-Kunden

och 11.01.2023 04:3

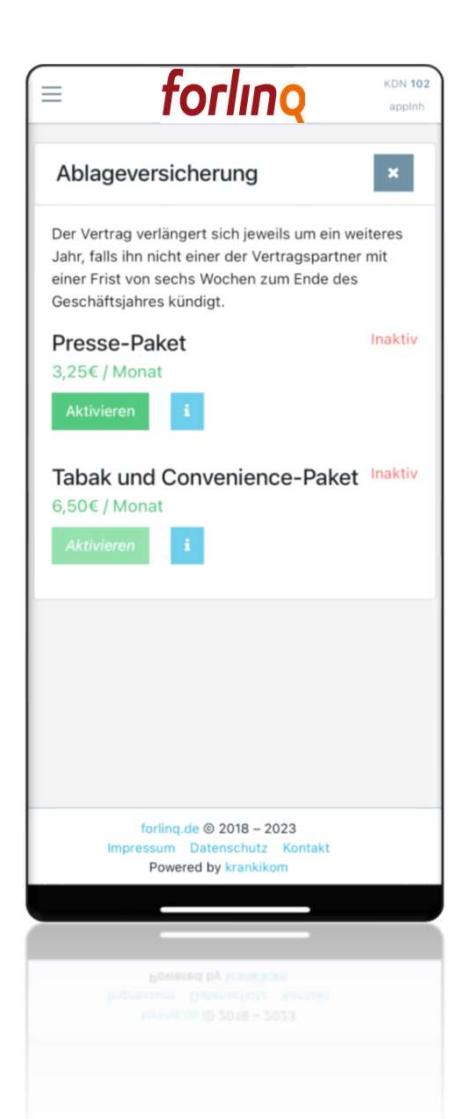

Im Menüpunkt "Benutzerprofil" finden Sie die Versicherung für Presse und T&C:

- Über Aktivieren wird der Abschluss einer Ablageversicherung angestoßen
- Der Kundenservice stellt die Unterlagen zur Verfügung
- T&C kann nur zusammen mit dem Presse-Paket aktiviert werden
- Der Status (hier inaktiv) zeigt ob eine Versicherung besteht (aktiv) oder grade in Bearbeitung ist.
- Über das gleiche Menü kann man am Ende eines Jahres die Versicherung auch kündigen
- Der Infobutton hält alle Informationen rund um die Versicherungen für Sie parat

Wie schließe ich eine Versicherung ab **forling** 

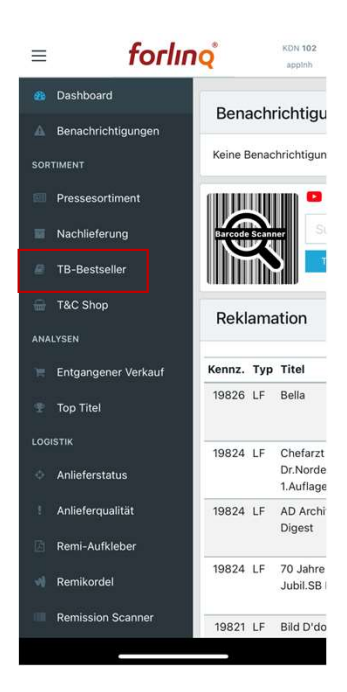

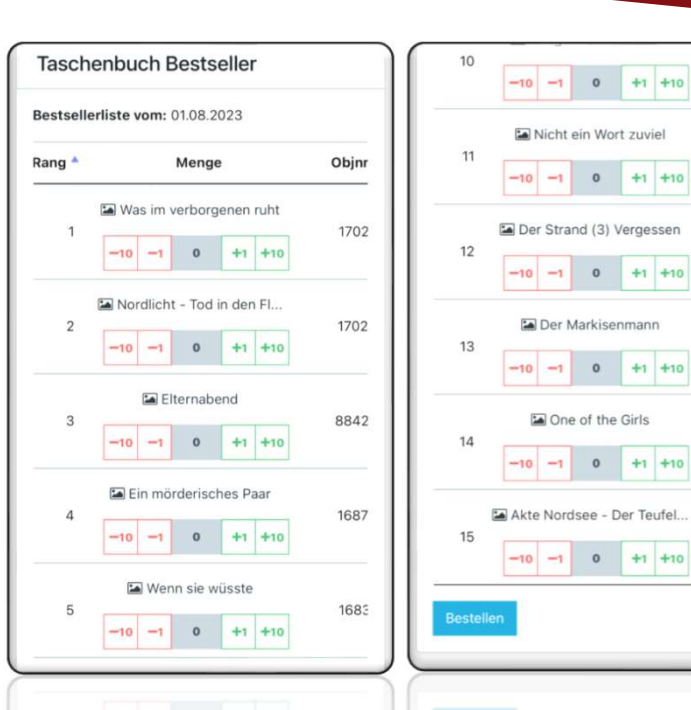

1703

1697

1697

8841

8842

1686

Schritt 1:

#### Menüpunkt TB-Bestseller wählen

#### Schritt 2: Mengen eingeben und gewünschte Taschenbücher der 15 Top-Titel der Spiegel-Bestsellerliste, natürlich mit Remirecht, als Nachlieferung bestellen.

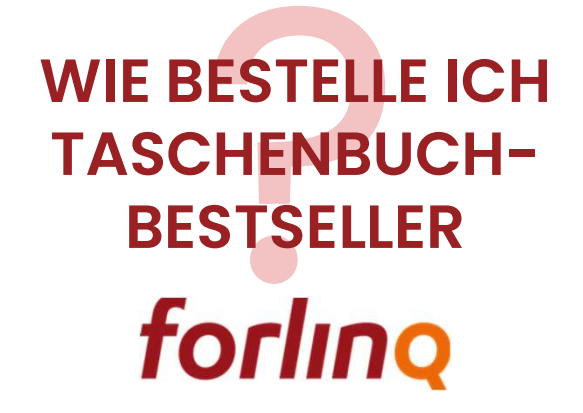

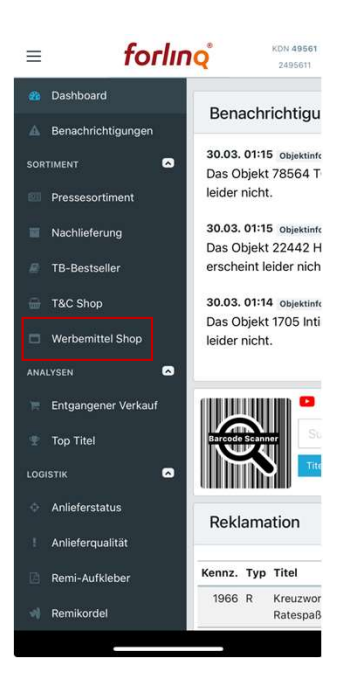

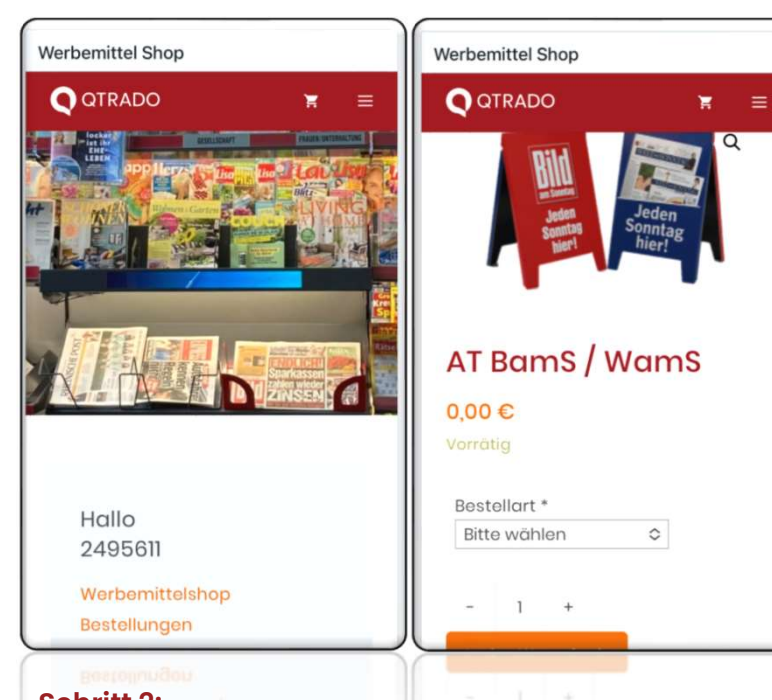

Schritt 1: Menüpunkt Werbemittel-Shop wählen

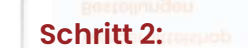

Werbemittel aussuchen, Bestellart wählen, in der Warenkorb schieben und Bestellung abschließen.

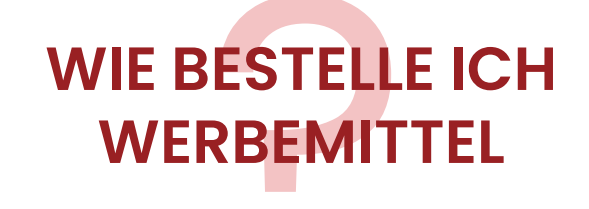

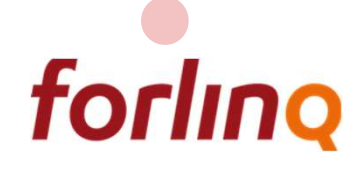

|                                   |                                              | =           | for                                           | lınq                                        | 240561         | = forling                                                                                 |
|-----------------------------------|----------------------------------------------|-------------|-----------------------------------------------|---------------------------------------------|----------------|-------------------------------------------------------------------------------------------|
|                                   |                                              | Geführt     | ter Waren                                     | eingang                                     | Scanner        | Geführter Wareneingang                                                                    |
| forlin                            | 14                                           | Heutige     | Lieferung                                     |                                             |                | Paket - 2011 1 von 3<br>Aktuelle Folge                                                    |
| board<br>chrichtigungen           | Benachrichtig                                | LFS-<br>Nr. | Paketnr                                       | Objekt(e)<br>in Paket                       | Status         | Der Spiegel<br>OG: Politik, Wirtschaft<br>UG: Politik/Nachrichtenmagazine                 |
| •                                 | Das Objekt 78564                             | 1312965     | 320                                           | 8                                           | Offen          | Ausgabe: 2023/00048                                                                       |
| eterang                           | 30.03.0115 Openin                            | 1312965     | VB                                            | 3                                           | in Bearbeitung | **Remiaufruf:Titelaustausch                                                               |
| station                           | Das Objekt 22442<br>erscheint leider nic     | 1312960     | 329                                           | 2                                           | Gesendet       | Nachbestellen: V<br>1x zu wenig geliefert                                                 |
| -                                 | 30.03. 01:14 (Hunter)                        | 1312958     | 1900                                          | 6                                           | Offen          | -10 -1 4 +1 +10                                                                           |
| mittel Shop                       | leider nicht.                                | 1312958     | 889                                           | 16                                          | Offen          |                                                                                           |
| perer Verhaut<br>F<br>retation    | Reklamation                                  | Sie         | haben Rem                                     | IISSIONEN ER                                | stellt.        | Zu emittierende Foge<br>Der Spiegel<br>Ausgabe: 2023/00047<br>Lieferung: 5<br>Frühremi: 0 |
| ngualität<br>ningung<br>Lufklebar | Kanna, Typ Titel<br>1906 H. Kreuze<br>Rateup |             |                                               |                                             |                | -10 -1 2 +1 +10                                                                           |
|                                   |                                              | Imp         | forfing de © 2<br>rressum Dater<br>Powered by | 1018 – 2024<br>Ischutz Kontak<br>kranklikom | ŧ              | weiter<br>Paketiste Anlang Ende Objektiste                                                |
|                                   |                                              | $\sim$      | - Second at                                   |                                             |                | Desire york free otherway                                                                 |

- Täglich erhalten Sie die Übersicht der gelieferten Pakete. Hier können die einzelnen Pakete jetzt bearbeitet werden und im Status ist zu sehen, ob ein Paket noch offen, in Bearbeitung oder bereits fertig gesendet ist. Alternativ zur Auswahl in der Tabelle können Sie über den Scanner auch den QR-Code des Lieferscheins scannen.
- Innerhalb der Pakete finden Sie die Objekte in richtiger Reihenfolge. Sollte ein Objekt außerhalb der Reihenfolge erscheinen, können Sie über den blauen Button "Objekt" auch den EAN-Code scannen. Über den Button "weiter" gelangen Sie wieder zur richtigen Reihenfolge
- Natürlich können Sie bei der Kontrolle etwaige Abweichungen "zu viel" oder "zu wenig" geliefert direkt reklamieren und mit "Häkchen" bei Nachbestellung auch direkt nachliefern lassen.

| Geführter Wareneingang                                                                                                    | Objekt                                   | f                                                                                                    | orl                                                | INC                                         | 2                                |
|----------------------------------------------------------------------------------------------------|------------------------------------------|----------------------------------------------------------------------------------------------------|----------------------------------------------------|---------------------------------------------|----------------------------------|
| Paket - 329                                                                                                    | <sup>1 von 2</sup> G                     | eführter Wa                                                                                                 | renein                                             | igang                                       |                                  |
| Prinz Lillifee Bastelzauber<br>JG: Jugend, Comics<br>JG: Kindermagazine Mädchen<br>Ausgabe: 2024/000<br>*Remiaufruf:Titelaustaus | Pak<br>Übe<br>33 Aufi<br>sepi<br>ch Llef | et erfolgreich<br>ersicht der Obj<br>chlich gelieferte<br>istung wiederfir<br>irat unter dem h<br>erschein" | abgeso<br>jekte in<br>Objekto<br>den be<br>Menüpun | Paket 3<br>, die sie<br>arbeiten<br>kt "REK | en.<br>329<br>h ni<br>Sie<br>LAM |
|                                                                                                    | nr                                       | Titel                                                                                                    | Soll                                               | ist                                         | R                                |
|                                                                                                    | + 10 433                                 | Prinz Lillifee<br>Bastelzauber                                                                              | 3                                                  | 3                                           |                                  |
| Zuremittierende Folge<br>Prinz Lillifaa Bastalzauber                                                                             | 986                                      | Löwenzahn -<br>Das Magazin                                                                                  | 2                                                  | 1                                           |                                  |
| Ausgabe: 2024/000<br>Lieferung: 0                                                                                                | 32                                       | zurück                                                                                                    |                                                    | A                                           | bsei                             |
| Frühremi: 0                                                                                                    | 1 + 10                                   | ketliste Anfa                                                                                               | ing                                                | Ende                                        |                                  |
| weiter                                                                                                    |                                          | forling, c<br>Impressum<br>Power                                                                            | le © 2018<br>Datensch<br>ed by koar                | - 2024<br>utz Kont<br>skikom                | tekt                             |

VF

- Gleichzeitig zum Wareneingang wird Ihnen bei "Remiaufruf Titeltausch" auch die Remissionsfolge angezeigt. Tragen Sie hier Ihre Remission direkt ein, dann ist der Remissionsscan nicht mehr nötig.
- Sind alle Titel bearbeitet, bekommen Sie nochmal eine Übersicht, ob alle Eingaben korrekt sind. Symbole (+ zu viel, - zu wenig und Auto = Nali) zeigen Ihnen schnell und smart Ihre Eingaben.
- Mit "Absenden" bestätigen Sie Ihren Wareneingang und die Remission.

Nächste Seite.

## WIE BEARBEITE ICH DEN WARENEINGANGS-WORKFLOW

forling

Ab Mitte April verfügbar

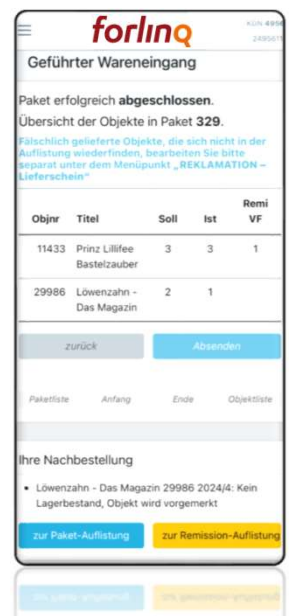

- Natürlich erhalten Sie auch die Infos über mögliche Nachlieferungen.
- Ist der Wareneingang komplett . bearbeitet, können Sie über den Button "zur Remission-Auflistung" die erfasste Remission weiter bearbeiten.

|        | einze        | In be   | von Ih<br>arbeiter | nen be<br>1. | reits g  | escannten           |
|--------|--------------|---------|--------------------|--------------|----------|---------------------|
| re Rer | nissio<br>et | n wird  | l an do            | meinsk       | ci@gm    | ix.de               |
| bjekta | uswab        | t - met | vere Pal           | iete         | B Alle C | ibjekte löschen     |
| bjekt  | e) für       | Remi    | saket je           | tzt aus      | wahle    | n.<br>Titel         |
| 0      |              |         | Meng               |              |          | inter               |
|        | -10          | -1      | 2                  | +1           | +10      | Bild RW Sa          |
| 1      |              |         |                    |              |          |                     |
|        | -10          | -1      | 1                  | +1           | +10      | Die Welt Do.        |
| 8      |              |         |                    |              |          |                     |
| 0      | -10          | -1      | 1                  | +1           | +10      | Frankfurter         |
| 1      |              |         |                    |              |          | Allg. Zeitung<br>Sa |
| 0      | -10          | -1      | 2                  | +1           | +10      | NRZ Essen           |
| -      |              |         |                    |              |          | Sa                  |
| 0      | -10          | -1      |                    | 41           | +10      | Prinz Lillifee      |
| 0      | -10          | -       |                    | 1.4          | +10      | Bastelzauber        |

Falls Sie mehr Remissionen erfasst haben, als in ein Paket passen, können Sie nun mit dem Button "Objektauswahl – mehrere Pakete" die Objekte für das jeweilige Remipaket auswählen und versenden. Nicht angehakte Objekte bleiben für das nächste Remipaket einfach in der Auflistung stehen. (Natürlich können im Wareneingang nicht erfasste Remissionen über die Funktion "Remission Sanner" in diese Auflistung ergänzt werden)

Vielen Dank, wir haben ihre Remission erhalten und für die Abholung am 03.04.2024

Wenn Sie Ihre Remission jetzt sei

into three parts

klicken Sie bitte har

. Über den Button "Nächstes Paket" können Sie weitere Remipaktete bearbeiten

#### WIE BEARBEITE ICH DEN WARENEINGANGS-**WORKFLOW**

forling

Ab Mitte April verfügbar

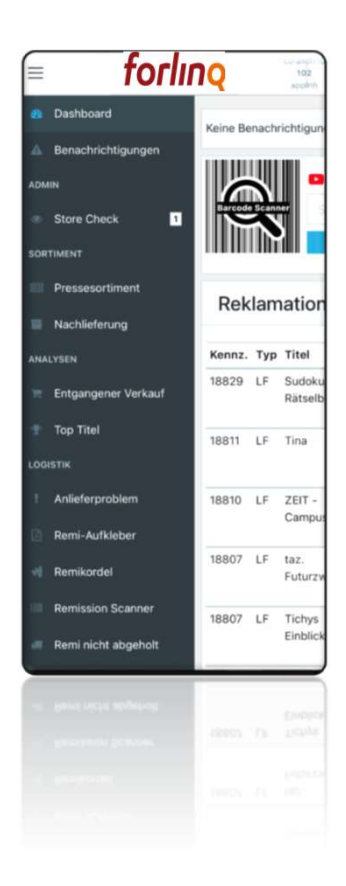

#### In Programmierung:

- Verlagsbestellung von Partworks
- Reklamationsbearbeitung von Direktlieferungen
- •

## WAS KOMMT ALS NÄCHSTES

forling

## forling Kunden-APP

Für (fast) alle Themen rund um das Pressesortiment

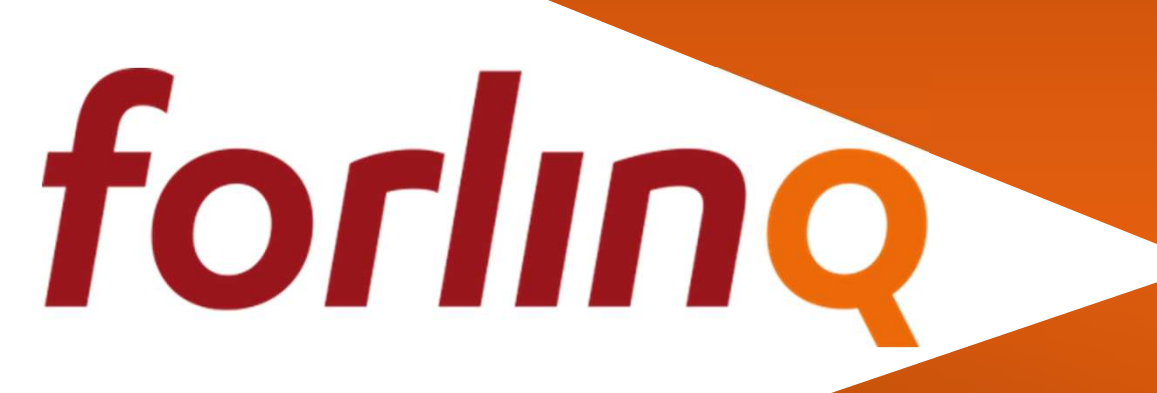

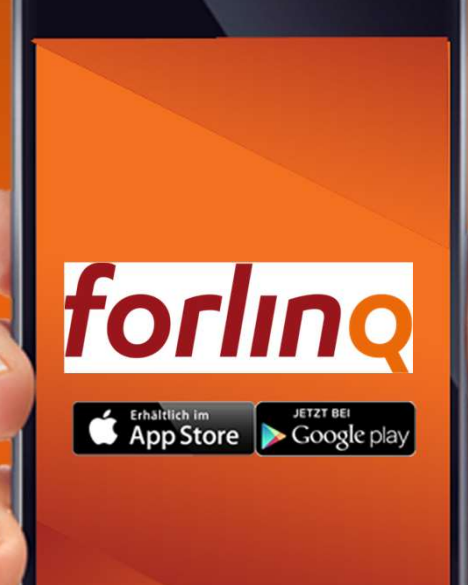